### LE MINI GUIDE DI ONG 2.0

5

All Gr

ð

Clri

2

G

# ZOOM UN'AULA VIRTUALE SEMPLICE E VERSATILE

Cin

200

En

-20

All

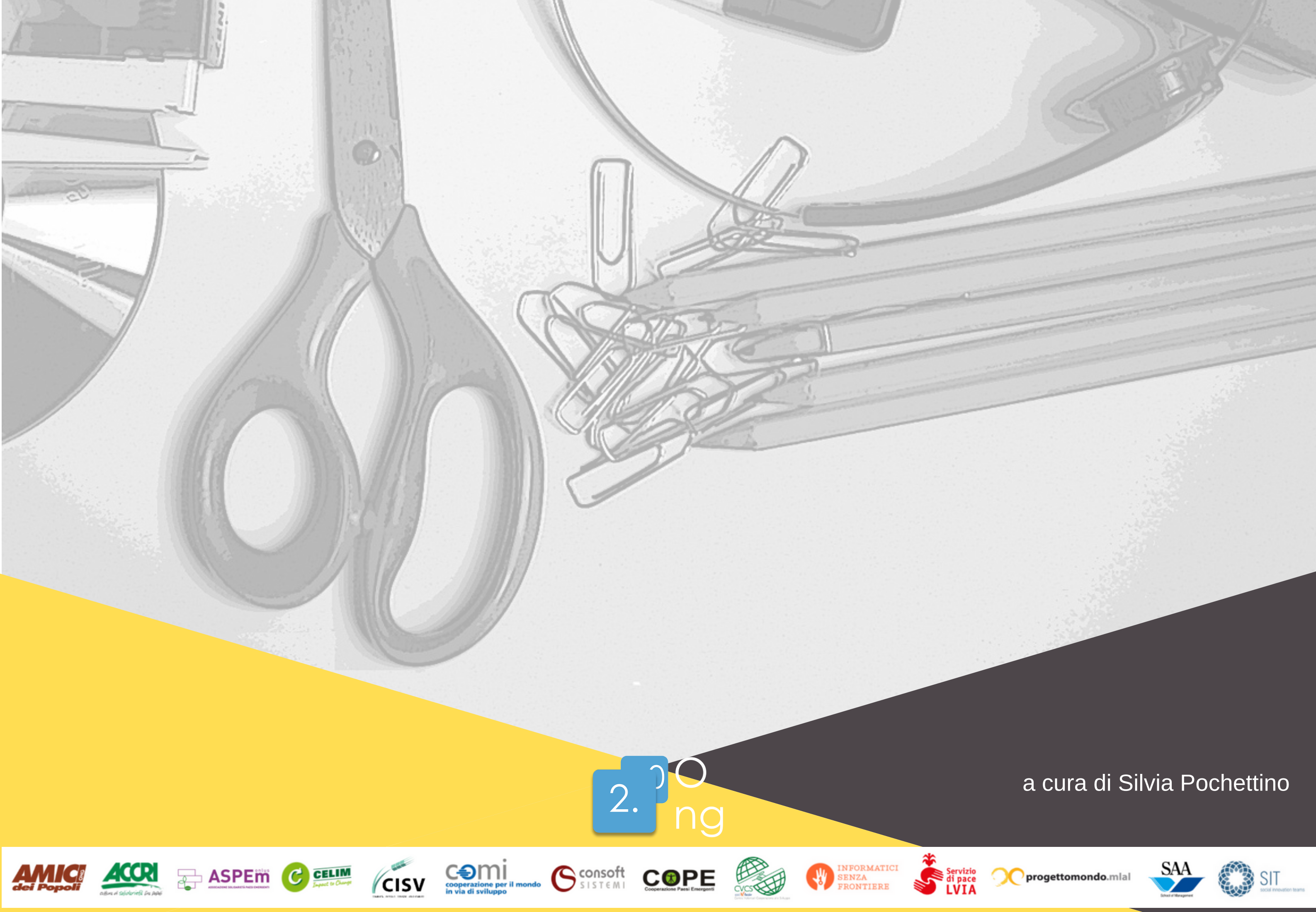

## ZOOM

Questa piattaforma utilizza un'interfaccia molto intuitiva e semplice, facile da usare su tutti i dispositivi (pc, mac, tablet, smartphone). È sufficiente avere una connessione internet stabile, microfono e webcam funzionanti per dare vita a incontri, lezioni o conferenze anche molto interattive. E' possibile utilizzarla da pc anche senza scaricane alcuna app, mentre da smartphone e tablet è necessario farlo, ma è comunque questione di un minuto.

#### **COME INIZIARE**

Una volta scaricata l'applicazione va creato un account con la propria mail e password. E' possibile utilizzare gratuitamente la piattaforma fino a 100 partecipanti ma solo per incontri fino a 40 minuti, altrimenti è necessario fare un abbonamento mensile o annuale. Le versioni a pagamento permettono di avere due tipi di aula: l'aula meeting o l'aula webinar, la prima pensata più per riunioni paritarie e interattive, la seconda per conferenze o incontri a grande numero dove è utile avere form di registrazione e report scaricabili sugli iscritti. Qui ci occuperemo solo della prima tipologia di aula che, come vedremo, se ben organizzata, permette comunque di avere molte funzionalità simili al webinar La schermata che si apre una volta aperto l'account è la seguente

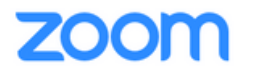

SIGN OUT

| PERSONAL Profile Meetings Webinars Recordings                                                           | Change                                              | CNG 2.0     Edit       Account No.     782895                                                                                                    |                       |
|----------------------------------------------------------------------------------------------------|-----------------------------------------------------|----------------------------------------------------------------------------------------------------|-----------------------|
| Settings                                                                                                | Personal Meeting ID                                 | 853-067-9141 Edit https://zoom.us/j/8530679141  × Use this ID for instant meetings                                                                                                    |                       |
| <ul> <li>&gt; User Management</li> <li>&gt; Room Management</li> <li>&gt; Account Management</li> </ul> | Sign-In Email                                       | training@ong2zero.org Edit                                                                                                    |                       |
| > Advanced                                                                                              | User Type<br>Capacity                               | Licensed 😧<br>Meeting 100 🚱                                                                                                    |                       |
| Attend Live Training                                                                                    | Language                                            | English O Help                                                                                                    |                       |
|                                                                                                    |                                                     |                                                                                                    |                       |
|                                                                                                    |                                                     | 2.00<br>ng                                                                                                    |                       |
|                                                                                                    | CELIM<br>June to Clarge<br>CISV<br>Market to Clarge | il mondo SISTEMI COPERATION Paesi Emergent Cooperatione Paesi Emergent Cooperatione Pa | SIT SCI Provider have |

## ZOOM

#### **CREARE UN MEETING**

Andando sulla voce Meeting in alto a sinistra vi si aprirà una schermata con la scritta "Schedule a meeting", cliccando su questa si apre un'ulteriore schermata riprodotta qui sotto. Qui avete la possibilità di programmare la vostra aula inserendo il nome e la descrizione dell'incontro, la data e l'ora e altre specifiche che potrete scegliere, per esempio se i partecipanti possono avere il microfono e la webcam aperti quando entrano oppure no, se possono entrare anche prima di voi o restano in attesa fino a che voi aprite l'aula, se devono registrarsi prima oppure no. Una volta scelte queste opzioni e cliccato su "Save" vi si crea un link di invito che potete condividere con tutti i partecipanti nel modo che preferite (via mail, chat, sito web, ecc..)

Qualunque opzione voi scegliate una volta avviato il meeting l'aula permette comunque a tutti di gestire i propri comandi durante l'incontro quindi di aprire e chiudere il proprio microfono e la webcam, di scrivere in chat e comunicare con gli altri invitati.

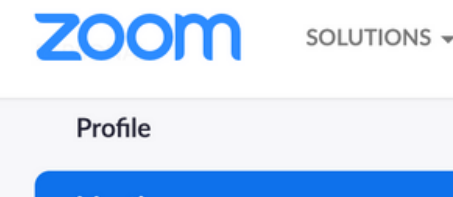

PLANS & PRICING CONTACT SALES

| Meetings             | Schedule a Meeting     |                                      |
|----------------------|------------------------|--------------------------------------|
| Webinars             | Торіс                  | Nuovo meeting                        |
| Recordings           | Description (Optional) | Enter your meeting description       |
| Settings             |                        |                                      |
| ADMIN                | When                   | 03/18/2020                           |
| > User Management    | Duration               |                                      |
| > Room Management    | Duration               | $1 \rightarrow hr 0 \rightarrow min$ |
| > Account Management | Time Zone              | (GMT+1:00) Rome ~                    |
| > Advanced           |                        | Recurring meeting                    |
|                      |                        |                                      |
| Attend Live Training | Registration           | Required                             |
|                      |                        |                                      |
|                      |                        |                                      |
|                      |                        |                                      |
|                      |                        |                                      |
|                      |                        |                                      |
|                      |                        |                                      |

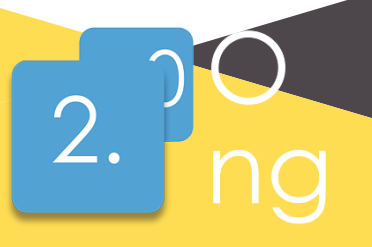

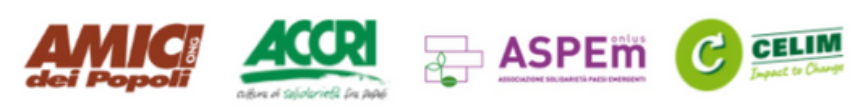

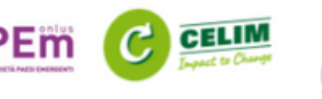

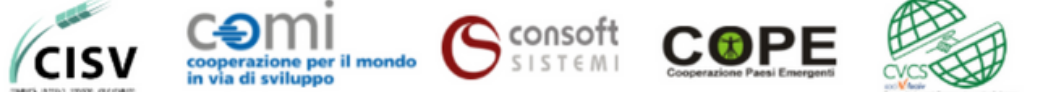

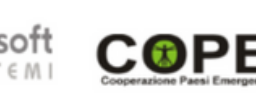

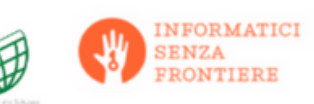

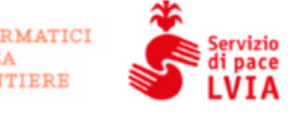

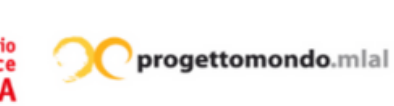

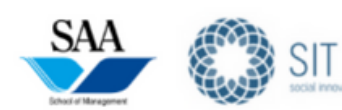

### COSA OFFRE ZOOM PER GLI INCONTRI E LE LEZIONI INTERATTIVE?

Zoom è una delle aule virtuali che offe più funzionalità per interagire e creare coinvolgimento. Una volta aperta l'aula con il tasto Start, troverete diverse opzioni per garantire una partecipazione attiva e dinamica durante gli incontri. Per utilizzarle, è sufficiente cliccare sulla corrispondente icona presente nella barra del menù che compare sul fondo della propria schermata.

1. **CONDIVISIONE DEL PROPRIO SCHERMO** (tasto "Share"): è possibile condividere il proprio desktop e mostrare ai partecipanti tutto ciò che può essere utile all'incontro, slide, siti web, foto, video ed eventuale altro materiale.

2. **CHAT** (tasto "Chat"): nella colonna di destra sarà visibile il riquadro della chat, in cui è possibile scrivere ai partecipanti contemporaneamente o individualmente e leggere ciò che loro scrivono, in particolare le domande di chi non ha la possibilità di utilizzare il microfono.

3. **POLLS** (tasto "Polls"): è possibile avviare dei sondaggi con domande a risposta chiusa a tutti i partecipanti che potranno segnare le loro opzione in diretta. Il sistema permette di condividere i risultati in tempo reale già organizzati in grafici a torta o a barre. Per ottimizzare i tempi, è conveniente preparare le domande e le opzioni di risposta prima dell'inizio dell'incontro.

4. **FEEDBACK NON VERBALI** (piccole icone sotto l'elenco partecipanti). Tutti i partecipanti hanno a disposizione una serie di piccole icone verdi, rosse, pollice verso l'alto, pollice verso il basso, applausi, caffé, ecc.. per esprimere rapidamente i propri pareri riguardo le cose che si stanno dicendo o, eventualmente per votare una decisione da prendere

5. **SOTTO-AULE** (tasto "Breakout Room"). Questa è una funzionalità molto innovativa di Zoom. Permette di suddividere l'aula in aule più piccole per svolgere dei lavori o delle discussioni di gruppo. In questo modo, i partecipanti potranno interagire solo con coloro che sono all'interno della sotto-aula. Le aule possono essere create in modo automatico (il sistema divide i partecipanti in gruppi omogenei) oppure scegliendo manualmente i nomi delle persone per creare i sottogruppi. All'avvio del Breakout Room i partecipanti si troveranno automaticamente nella sotto aula mentre l'organizzatore ("l'host") potrà girare di aula in aula per vedere come vanno i lavori. Quando l'organizzatore chiude le sottoaule i partecipanti ricevono un avviso e 60 secondi dopo si ritrovano nell'aula principale.

> Consoft SISTEMI

COPE

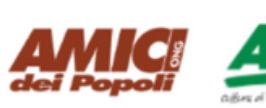

ASPEm

CISV

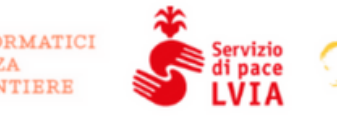

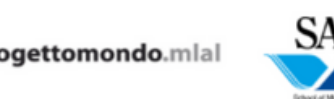

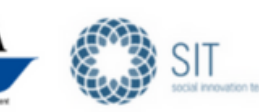

### ZOOM

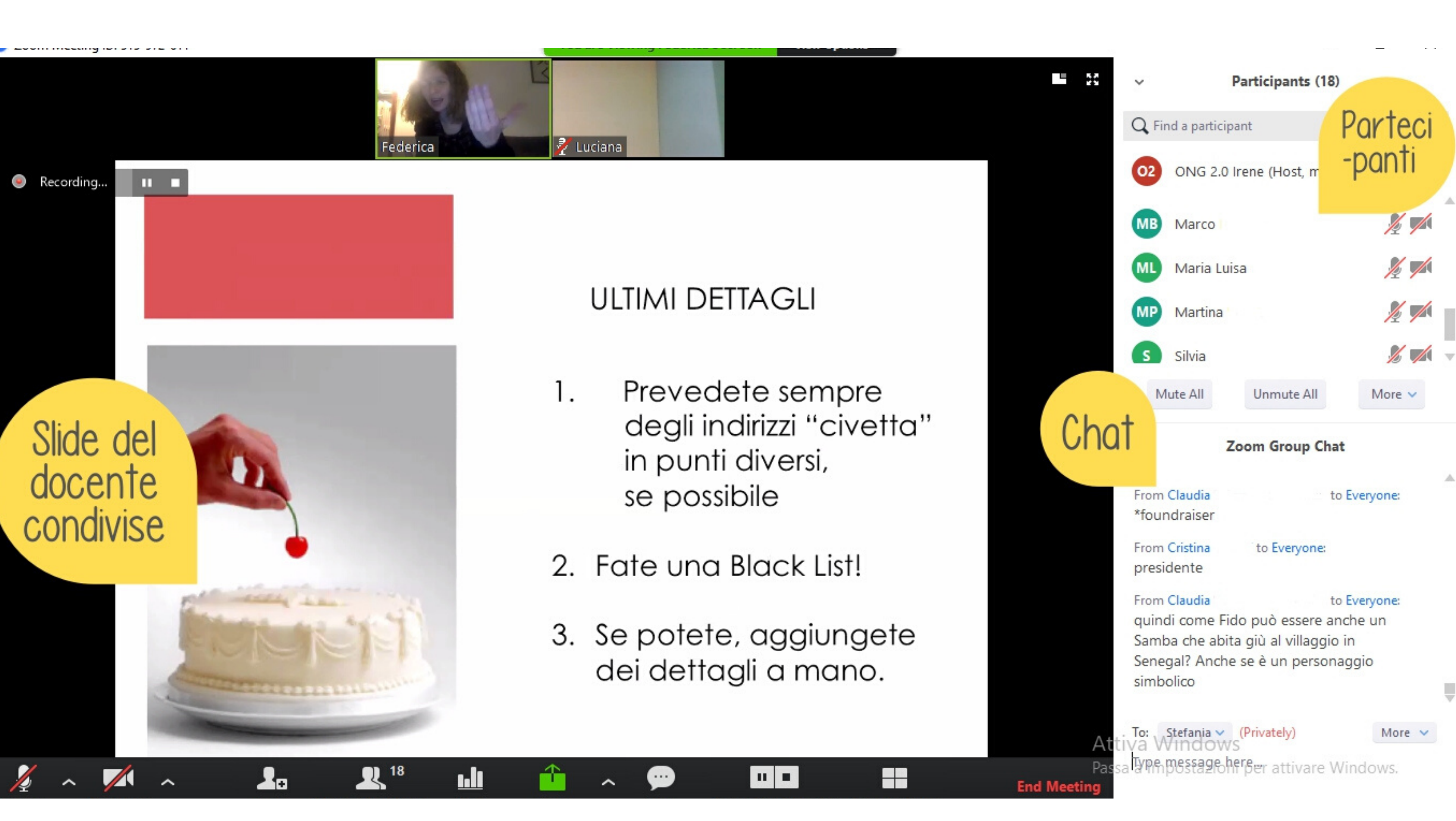

Un esempio di Interfaccia di Zoom durante un meeting

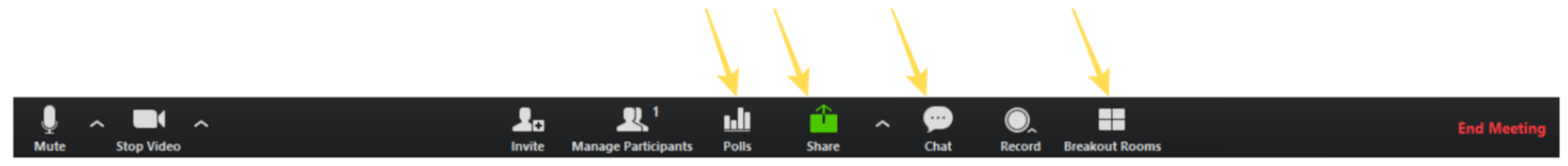

Banda nera sul fondo dell'aula virtuale

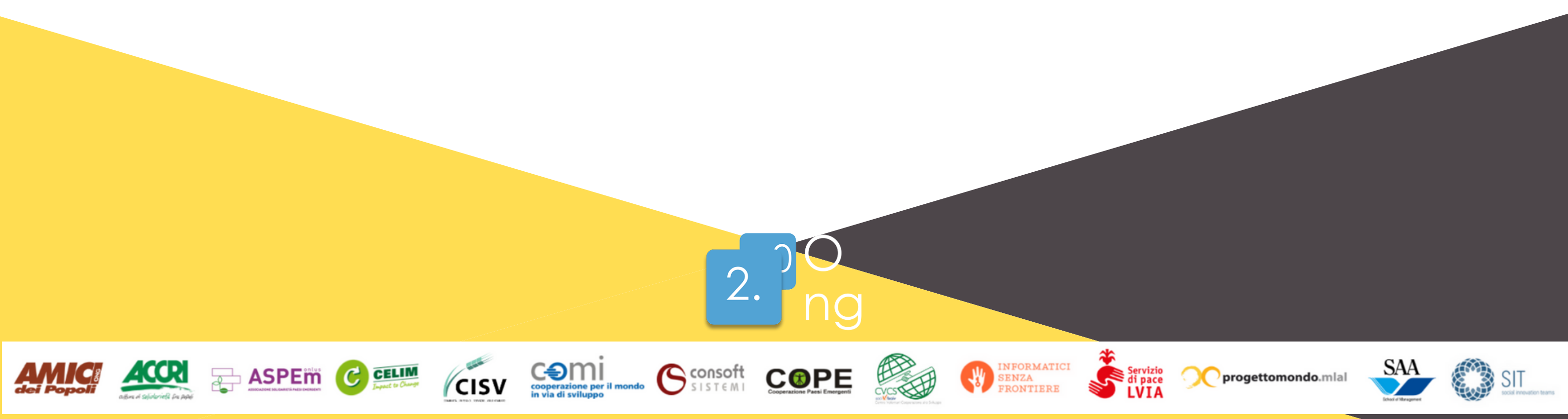

#### COME ASSICURARSI CHE TUTTE LE FUNZIONALITA' SIANO ATTIVE

Può succedere che apriate l'aula e non troviate tutte le funzionalità sopradescritte. Che fare allora? Niente panico potete scegliere come configurare la vostra aula con tutte le funzionalità che vi interessano nelle sezione "Setting". Scorrete l'elenco e attivate tutte quelle che possono esservi utili (pool, non verbal feedback e breakout room non compaiono di default ma vanno attivate in questo spazio). Le funzionalità sono moltissime, vi consigliamo di tenere attive quelle sopraindicate ed esplorare piano piano tutte le altre

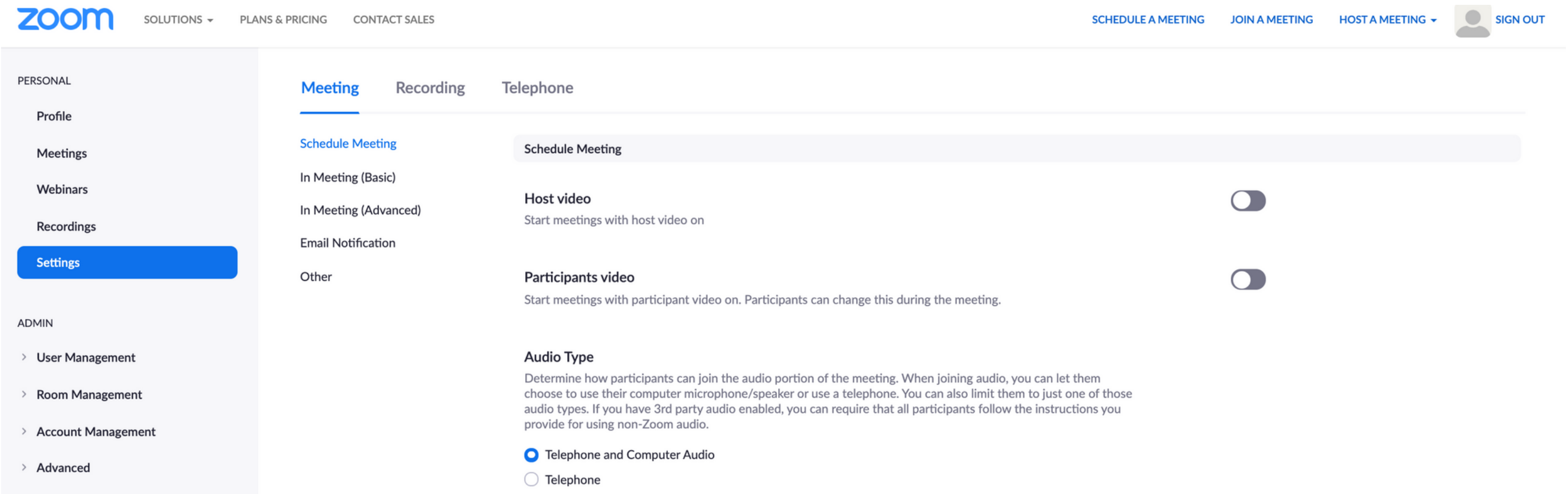

 $\bigcirc$ 

**O** Help

Computer Audio

| ttend Live Training<br>ideo Tutorials | Join before host<br>Allow participants to join the meeting before the host arrives                                                       |
|---------------------------------------|----------------------------------------------------------------------------------------------------|
| nowledge Base                         | Use Personal Meeting ID (PMI) when scheduling a meeting<br>You can visit Personal Meeting Room to change your Personal Meeting settings. |
|                                       | Use Personal Meeting ID (PMI) when starting an instant meeting                                                                           |

Ora scegliete un setting carino per il vostro meeting, sistemate la webcam e controllate di avere la luce in viso e non alle spalle, chiudete tutte le altre chat se volete condividere il vostro schermo (ricordatevi che i partecipanti vedono tutto quello che vedete voi) e via! **Vi sembra complicato? Non lo è, basta provare, sperimentare e ....divertirsi.** 

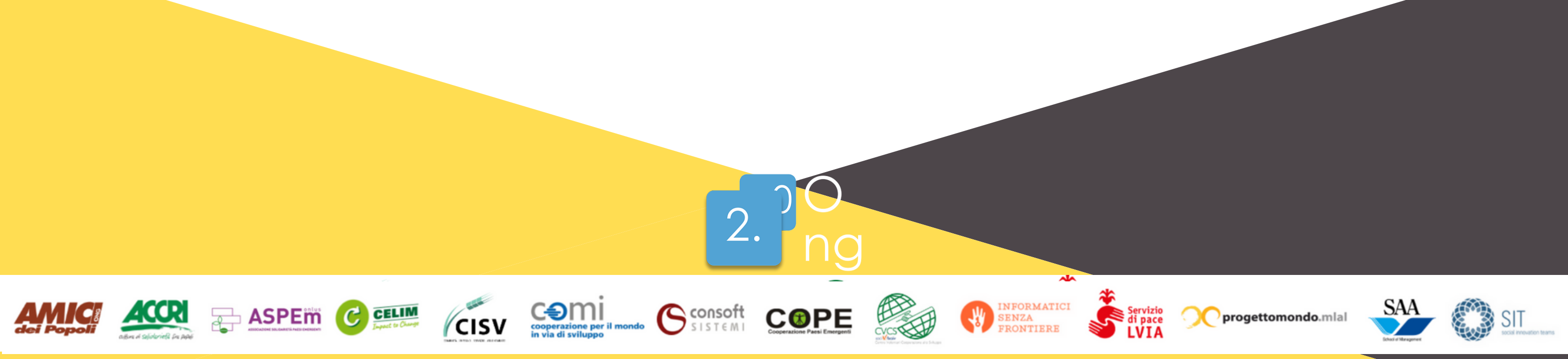